### Pierwszy Program w Visual Studio 2013 Program Visual Basic – VB

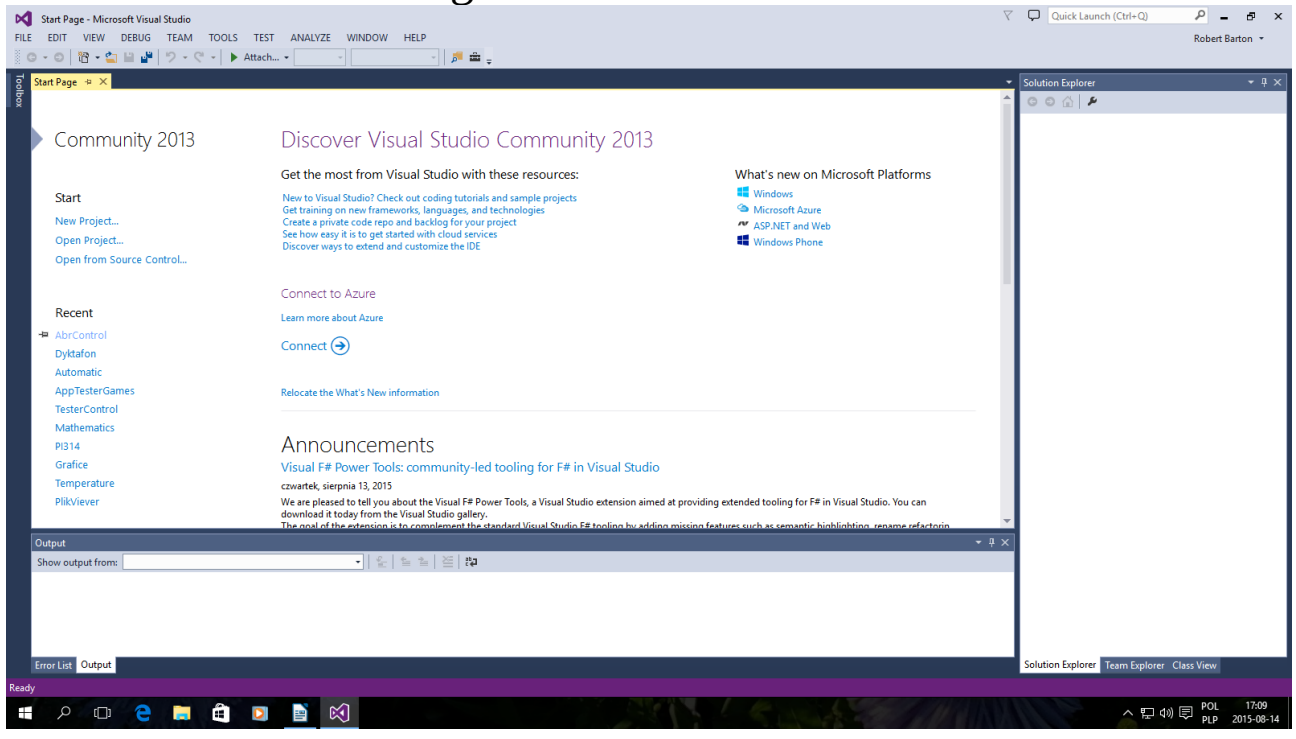

#### Okno startowe kliknij New Project...

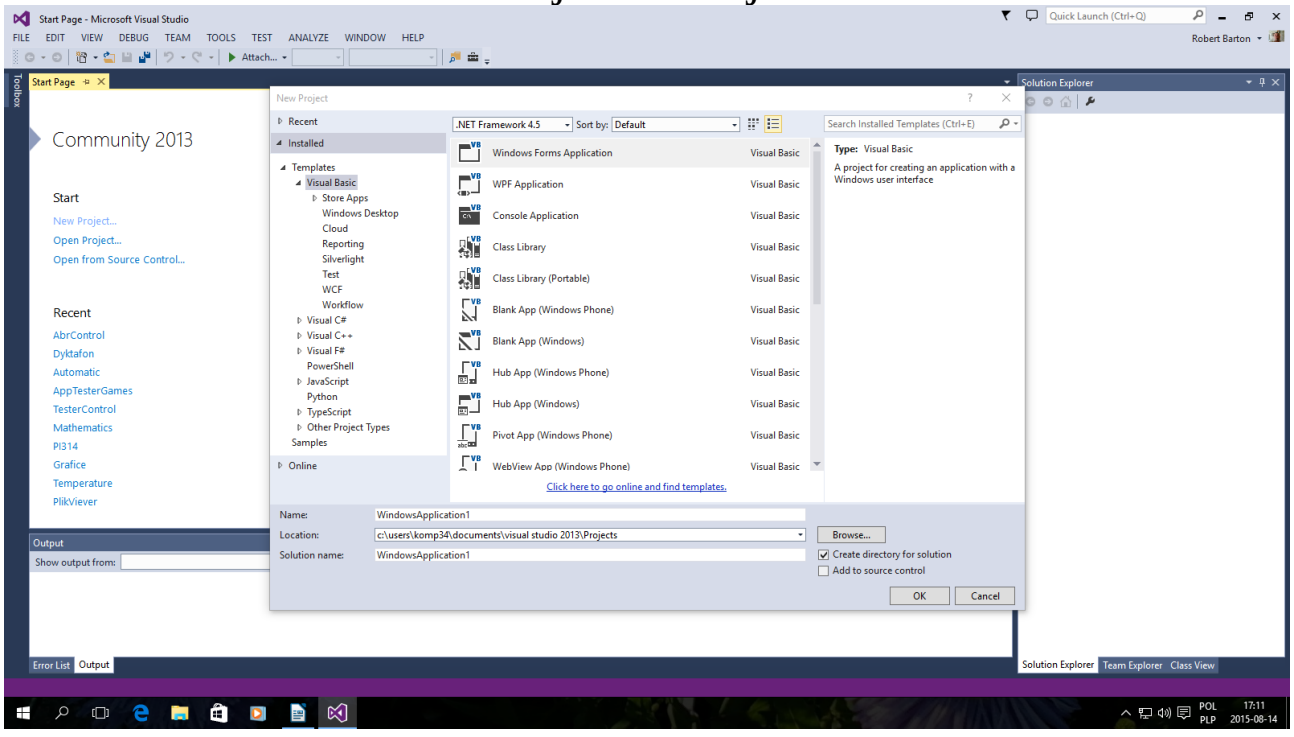

Tak jak powyżej Można zmienić nazwę po niżej Name i kliknąć OK

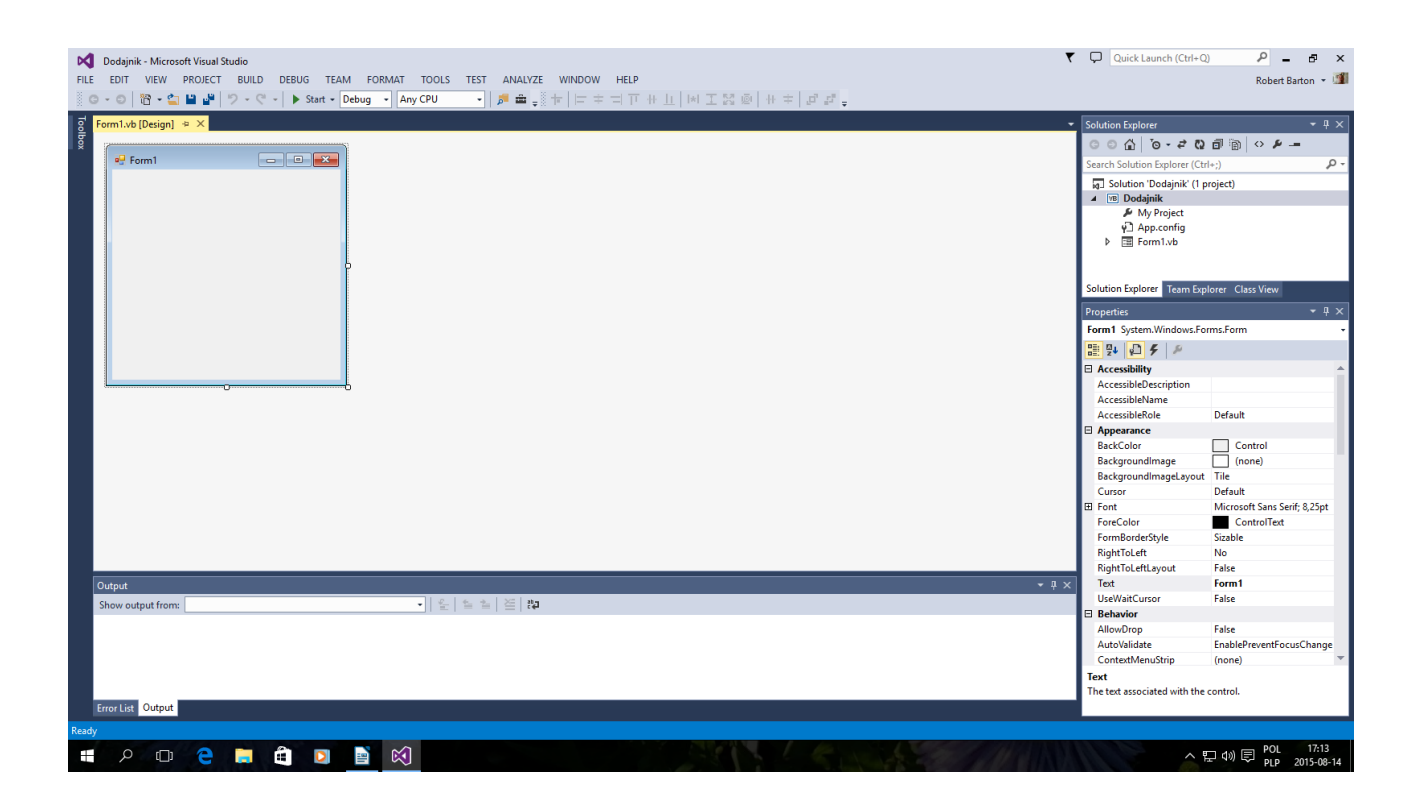

Ja nazwałem Projekt "Dodajnik" teraz dodajemy obrazek wcześniej przygotowany po prostu odpowiedniej wielkości w pikselach.

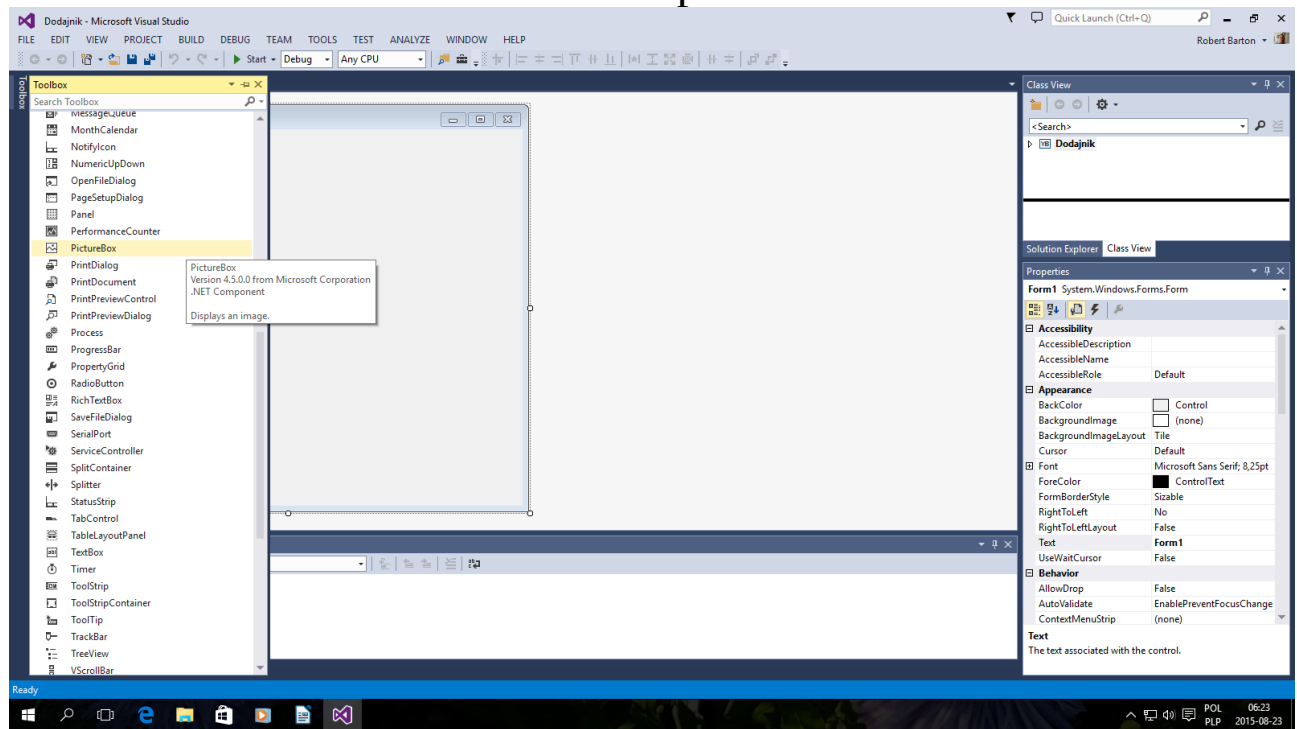

Otwieramy Toolbox Dodajemy PictureBox Rozciągamy PictureBox na ramce Form1 W prawym dolnym rogu jest menu Properties Wybieramy Image Powinno pojawić się okno dialogowe jak po niżej

| Dodajnik - Microsoft Visual Studio                      |                                                      |               | र       | Quick Launch (Ctrl+O                           | ) <u>P</u> - B       | ×             |
|---------------------------------------------------------|------------------------------------------------------|---------------|---------|------------------------------------------------|----------------------|---------------|
| FILE EDIT VIEW PROJECT BUILD DEBUG TEAM TOOLS TEST ANAL | ZE WINDOW HELP<br>-   5 = - 한 뉴   드 후 ᅴ ᄑ 뷰 II   M 포 | 1. 1. + + @ 2 |         |                                                | Robert Barton        | - 1990        |
| Form1vb* Form1vb [Design]* = ×                          |                                                      | •••••         | -       | Class View<br>놜 🕒 💿 🖉 🗸 -<br><search></search> |                      | ₽×<br>2 \alia |
| D                                                       | Select Resource                                      | ?             | ×       | ▶ 🔞 Dodajnik                                   |                      |               |
|                                                         | Resource context                                     |               |         | Solution Evolutor Clarr View                   |                      |               |
|                                                         | O Local resource:                                    |               |         | Solution explorer Class view                   | <u> </u>             |               |
|                                                         | Import Clear                                         |               |         | Properties                                     | *                    | ų×            |
|                                                         | Project resource file:                               |               |         | PictureBox1 System.Windo                       | ows.Forms.PictureBox | •             |
|                                                         |                                                      |               |         | 🔡 💱 💭 🗲 🔑                                      |                      |               |
| 9                                                       | My Project\Resources.resx ~                          |               |         | Accessibility                                  |                      | -             |
|                                                         | (none)                                               |               |         | AccessibleDescription                          |                      |               |
|                                                         |                                                      |               |         | AccessibleName                                 |                      |               |
|                                                         |                                                      |               |         | AccessibleRole                                 | Default              |               |
|                                                         |                                                      |               |         | E Appearance                                   | Castal               |               |
|                                                         |                                                      |               |         | BackColor                                      | Control              |               |
|                                                         |                                                      |               |         | Backgroundimage                                | (none)               |               |
|                                                         | Import                                               |               |         | BackgroundimageLayout                          | Nees                 |               |
|                                                         | importan                                             |               |         | Curror                                         | Default              | - 11          |
|                                                         |                                                      | OK Cance      |         | Image                                          | (none)               |               |
|                                                         |                                                      | On Conce      | — ,     | UseWaitCursor                                  | False                |               |
|                                                         |                                                      |               |         | Asynchronous                                   |                      |               |
|                                                         |                                                      |               |         | E Errorimage                                   | System.Drawing.Bitm  | nac           |
| Output                                                  |                                                      |               | * 1 X   | ImageLocation                                  |                      | ÷.            |
| Characterit form                                        | *_   25   at *                                       |               |         | InitialImage                                   | System.Drawing.Bitm  | nap           |
|                                                         | i =   ' =   t€                                       |               |         | WaitOnLoad                                     | False                |               |
|                                                         |                                                      |               |         | Behavior                                       |                      |               |
|                                                         |                                                      |               |         | ContextMenuStrip                               | (none)               |               |
|                                                         |                                                      |               |         | Enabled                                        | True                 | -             |
| Error List Output                                       |                                                      |               |         | Image<br>The image displayed in the f          | PictureBox.          |               |
| Ready                                                   |                                                      |               |         |                                                |                      |               |
|                                                         |                                                      |               | COMPANY |                                                | POL 06:2             | 25            |

Importujemy przygotowany Obrazek z dysku lub Katalogu

| Form1.vb* Form1.vb [Design]* + × |                                           |                              |               |              |                     |                                          |       |                                                                                  |                       |
|----------------------------------|-------------------------------------------|------------------------------|---------------|--------------|---------------------|------------------------------------------|-------|----------------------------------------------------------------------------------|-----------------------|
| er Form 1                        | 0                                         |                              |               |              |                     |                                          | -     | Class View   Image: Class View   Search>   Image: Class View   Image: Class View | : ب •<br>≤ م •        |
|                                  |                                           | Select Resource              |               |              | ?                   | ×                                        |       | Solution Explorer Class View                                                     |                       |
|                                  |                                           | Local resource:              |               |              |                     |                                          |       | Personalise                                                                      | - 1                   |
|                                  |                                           | Import Clear                 |               |              |                     |                                          |       | Properties<br>PictureBox1 System Winds                                           | ows Forms PictureBox  |
|                                  |                                           | O Project resource file:     |               |              |                     |                                          |       |                                                                                  | ws.roms.rictarebox    |
|                                  |                                           | My Project\Resources.resx    | ~             |              |                     |                                          |       |                                                                                  |                       |
|                                  |                                           | (none)                       | _             |              |                     |                                          |       | AccessibleDescription                                                            |                       |
|                                  |                                           | (indexe)                     |               |              |                     |                                          |       | AccessibleName                                                                   |                       |
|                                  |                                           |                              |               |              |                     |                                          |       | AccessibleRole                                                                   | Default               |
|                                  |                                           |                              |               |              |                     |                                          |       | Appearance                                                                       |                       |
|                                  |                                           |                              |               |              |                     |                                          |       | BackColor                                                                        | Control               |
|                                  |                                           |                              |               |              |                     |                                          |       | BackgroundImage                                                                  | (none)                |
|                                  |                                           |                              | _             |              |                     |                                          |       | BackgroundimageLayout                                                            | Tile                  |
|                                  |                                           | Import                       |               |              |                     |                                          |       | BorderStyle                                                                      | None                  |
|                                  |                                           |                              |               | 0            | Canad               |                                          |       | Cursor                                                                           | Default               |
|                                  | 0                                         |                              |               | 0            | Cancel              |                                          |       | Image<br>UseWaitCurror                                                           | Ealco                 |
| 5                                |                                           |                              |               |              |                     |                                          |       |                                                                                  | Talse                 |
|                                  | Open                                      |                              |               |              |                     | ,                                        | ¢     | Errorimage                                                                       | System.Drawing.Bitmag |
| Output                           | $\leftarrow \rightarrow \bullet \uparrow$ | > Robert Barton > Obrazy > \ | /BS           | ,            | Przeszukai: V       | BS p                                     | • # × | ImageLocation                                                                    |                       |
| Shaw autout frame                |                                           |                              |               |              |                     |                                          |       | ⊞ InitialImage                                                                   | System.Drawing.Bitmap |
| show output from:                | Organizuj 🔻                               | Nowy folder                  |               |              |                     | 📼 🔻 🛄 (                                  |       | WaitOnLoad                                                                       | False                 |
|                                  | Cobrazy                                   | ^ ####                       |               |              | And a second second | A DE LA PROVINCIÓN                       | ~     | Behavior                                                                         |                       |
|                                  | OpeDriv                                   |                              | distant in    | dis alsono   | a all all and       |                                          |       | ContextMenuStrip                                                                 | (none)                |
|                                  | Onebriv                                   |                              |               | A state      |                     | 10 10 10 10 10 10 10 10 10 10 10 10 10 1 |       | Enabled                                                                          | True                  |
|                                  | + Pobrane                                 | The second second            | 11.20         |              |                     |                                          |       | Image                                                                            |                       |
|                                  | Pulpit                                    | Fotka-8827jpg                | Fotka-8880 Fr | otka-8880bmp | Fotka-8880jpg       | Fotka-8885bmp                            |       | The image displayed in the                                                       | PictureBox.           |
| _                                |                                           |                              |               |              |                     |                                          |       |                                                                                  |                       |

# Gotowa aplikacja jest w katalogu

Np: Dokumenty\Visual Studio 2013\Projects\Dodajnik\Dodajnik\bin\Debug\Dodajnik.exe

Teraz wygląda tak

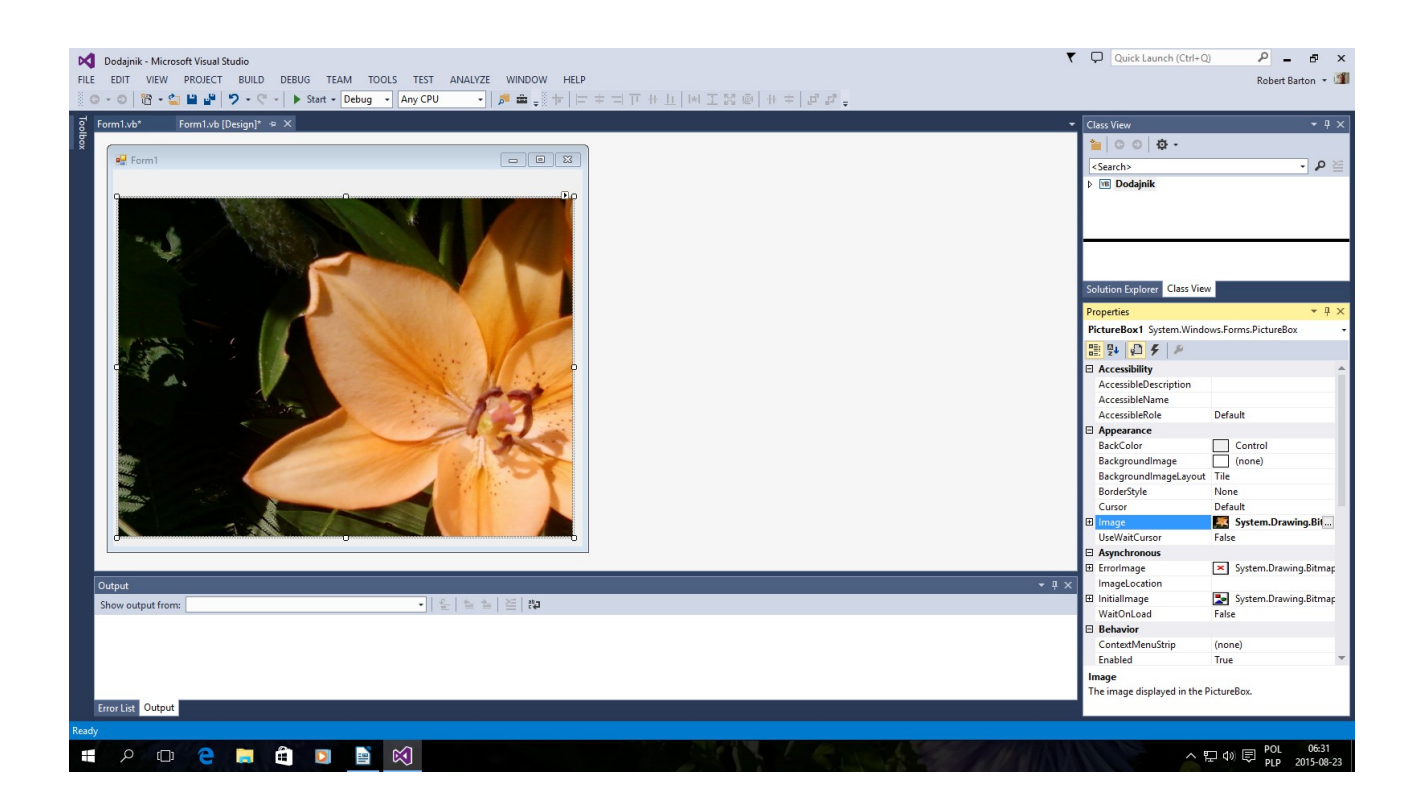

## Poprawiamy wielkość Okna Form1 Dopiero Teraz Korzystamy z Menu Toolbox

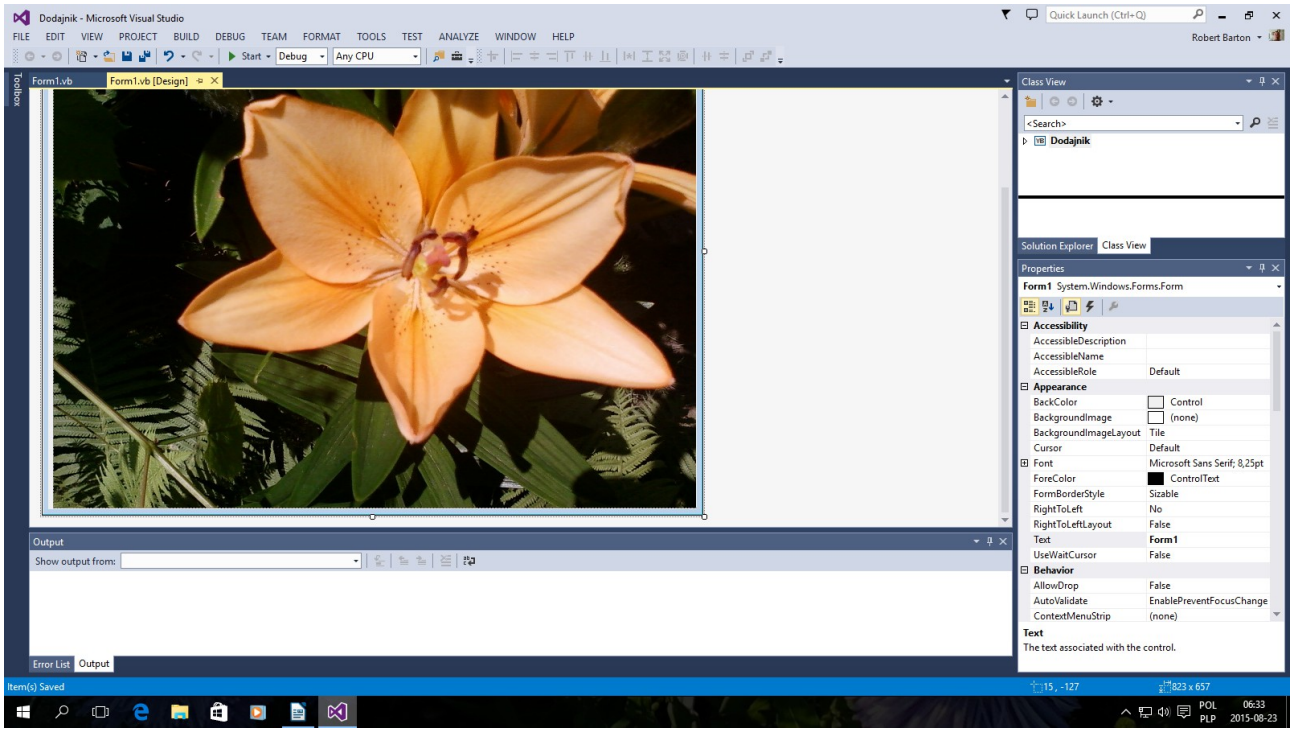

Jak w poprzednich Przykładach Dodajemy Buttony

### oraz TextBoxy

## Albo Wybieramy

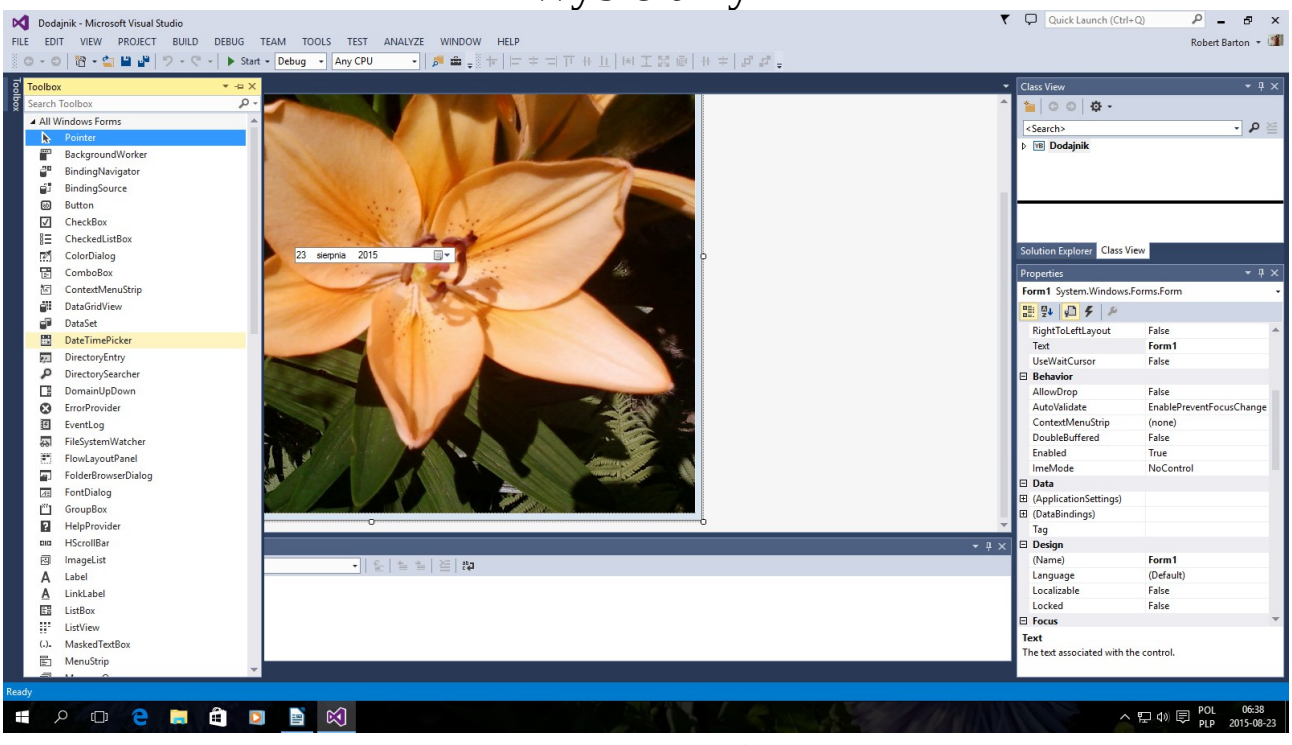

## DataTimePicker

## Jeszcze Kalendarz

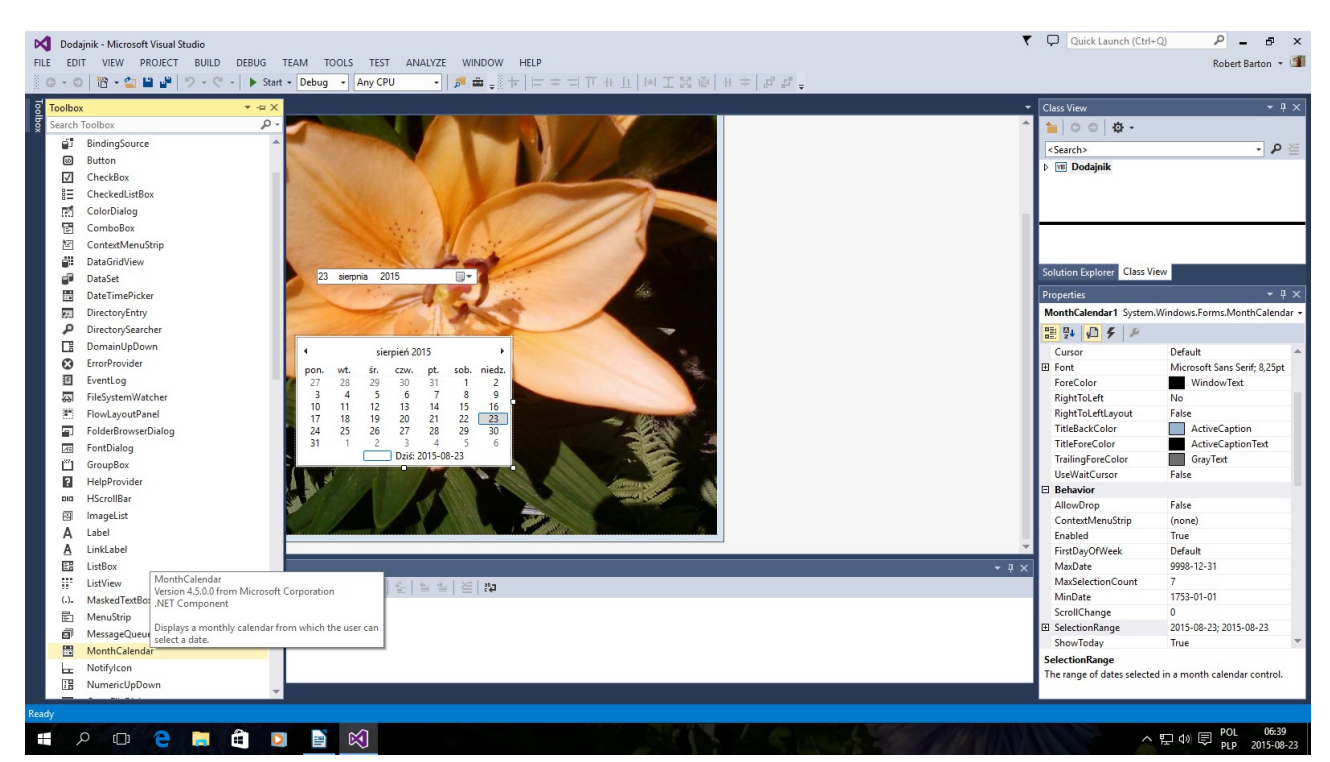

## MonthCalendar Zapisujemy oraz uruchamiamy Debuger - F5

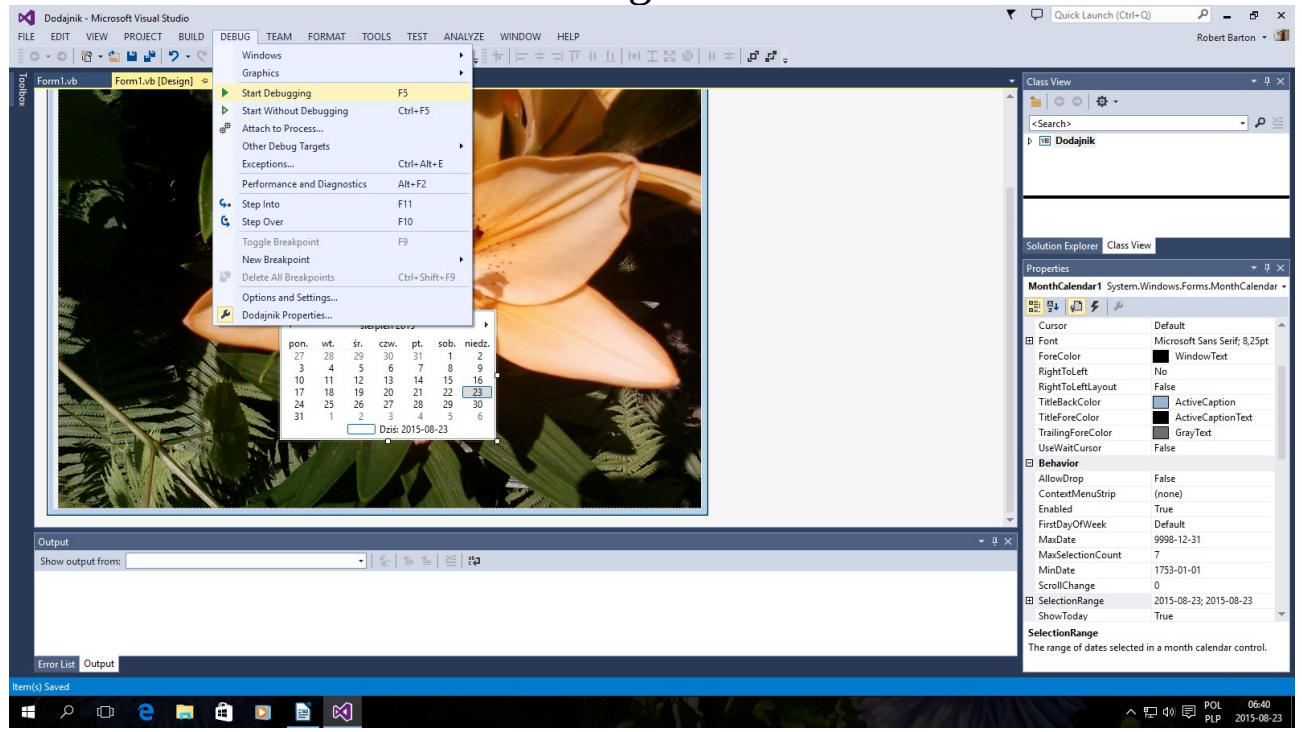

Wygląda Tak Trochę Niedbale

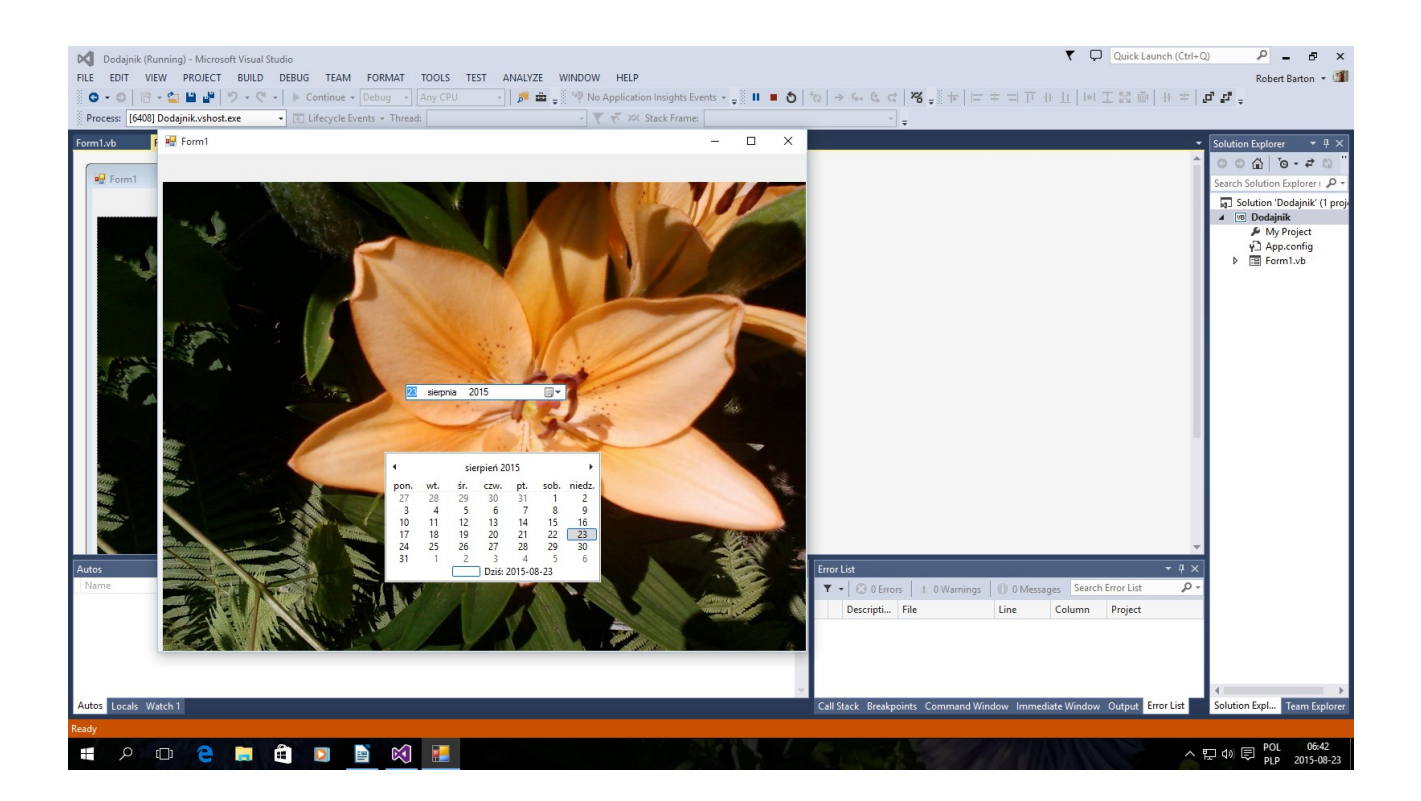

## Teraz Kompilujemy

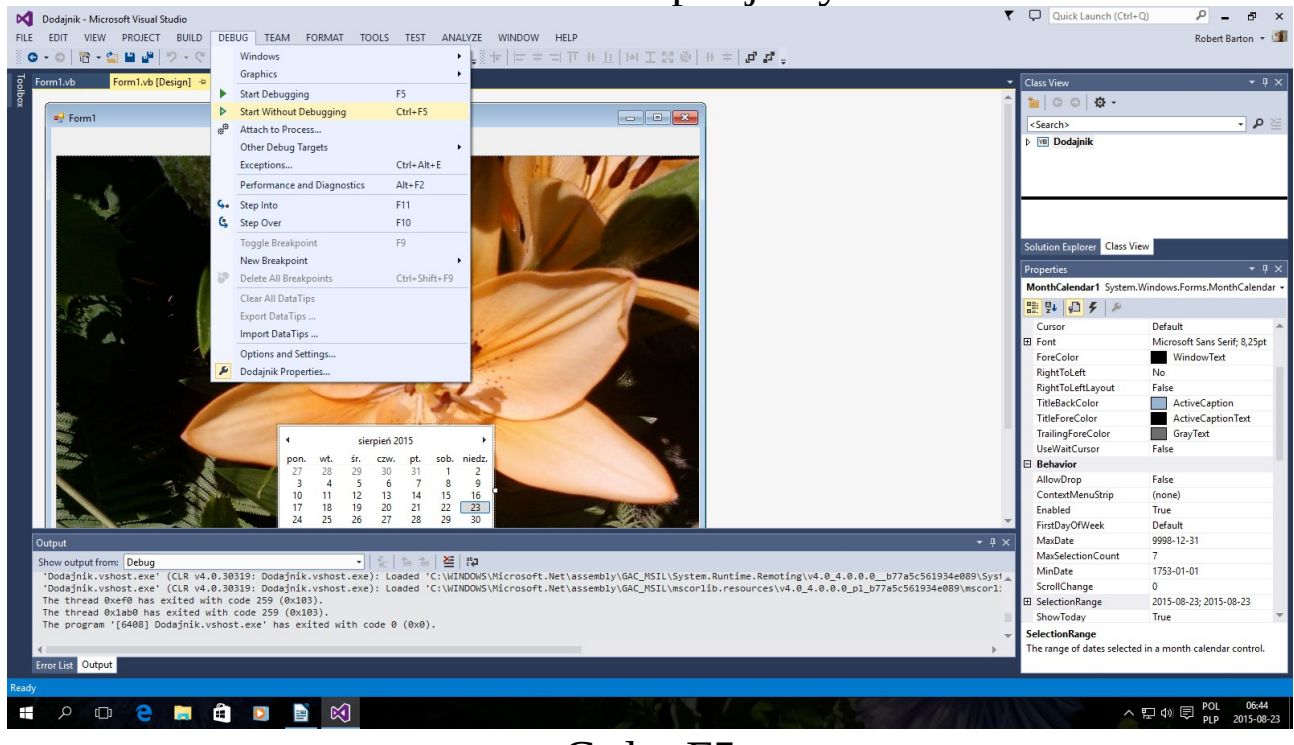

Ctrl – F5

To znajduje się w katalogu Dokumenty\Visual Studio 2013\ Projects\Dodajnik\Dodajnik\Bin\Debug\Dodajnik.exe Dodam że Dodajnik.exe – to aplikacja

> Autor instrukcji www -> bartonrobert8.npage.de E-mail → bartonrobert8@gmail.com Koniec